## **Configuration de redirections d'email**

- Domaine utilisé :
  - SINP PACA : silene.eu
  - SINP AURA : biodiversite-aura.fr
- Créer un compte email qui servira sur les serveur à envoyer tous les emails.
  - Sur l'interface Manager d'OVH passer par les menus : Web Cloud > Emails > <domainesinp> > Créer une adresse E-mail
  - o Nom : mailer@<domaine-sinp>
  - Espace disque : 100Mo
  - Créer un mot de passe robuste et le stocker dans Keepass par exemple
- Afin de renseigner les différents outils avec une adresse email réatribuable, nous utiliserons les redirections d'email suivantes :
  - o adminsys-<region>-sinp@cbn-alpin.fr → jp.milcent@cbn-alpin.fr : à faire dans Gsuite > Utilisateurs
  - o adminsys@<domaine-sinp> → adminsys-<region>-sinp@cbn-alpin.fr : pour tout ce qui concerne l'administration système (Letsencrypt, notification connexion SSH...)
  - contact@<domaine-sinp> → adminsys-<region>-sinp@cbn-alpin.fr (à modifier à terme) : pour les contacts divers moins technique.
  - mailer@<domaine-sinp> → adminsys-<region>-sinp@cbn-alpin.fr : permet de récupérer les éventuelles réponses faite à mailer@<domaine-sinp>.
  - webmaster@<domaine-sinp> → adminsys-<region>-sinp@cbn-alpin.fr : pour la configuration des logiciels (Wordpress, GeoNature...)
- Pour configurer une redirection d'email passer par l'interface Manager d'OVH : Web Cloud > Emails > <domaine-sinp> > Ajouter une redirection
  - Exemple pour la redirection adminsys@<domaine-sinp>:
    - De l'adresse : adminsys@<domaine-sinp>
    - Vers l'adresse : adminsys-<region>-sinp@cbn-alpin.fr
    - Mode de copie : "Ne pas conserver de copie du mail"

From: http://wiki-sinp.cbn-alpin.fr/ - CBNA SINP

Permanent link: http://wiki-sinp.cbn-alpin.fr/serveurs/installation/redirection-email

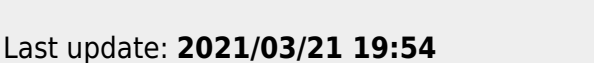

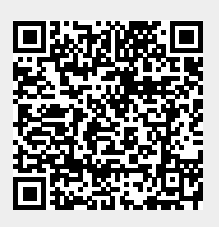